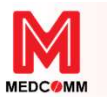

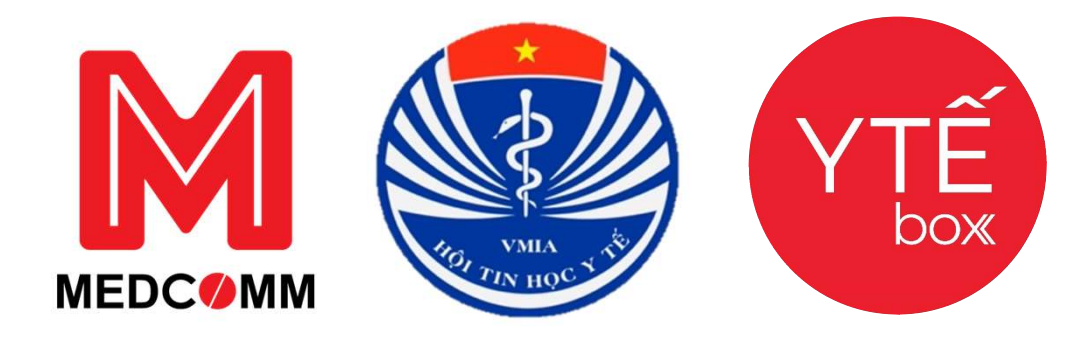

## HƯỚNG DẪN SỬ DỤNG TÀI KHOẢN QUẢN TRỊ CẤP PHÒNG Y TẾ TRONG QUẢN LÝ NHÀ NƯỚC VỀ KÊ ĐƠN THUỐC VÀ BÁN THUỐC THEO ĐƠN

Triển khai thực hiện thông tư 27/TT-BYT và Quyết định 808/QĐ-BYT

Công ty CP Mạng y tế cộng đồng - Medcomm Website: https://medcomm.vn Hotline: 19008960

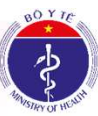

YTEBOX - SẢN PHẨM CỦA CÔNG TY CỔ PHẦN MẠNG Y TẾ CỘNG ĐỒNG MEDC MAM

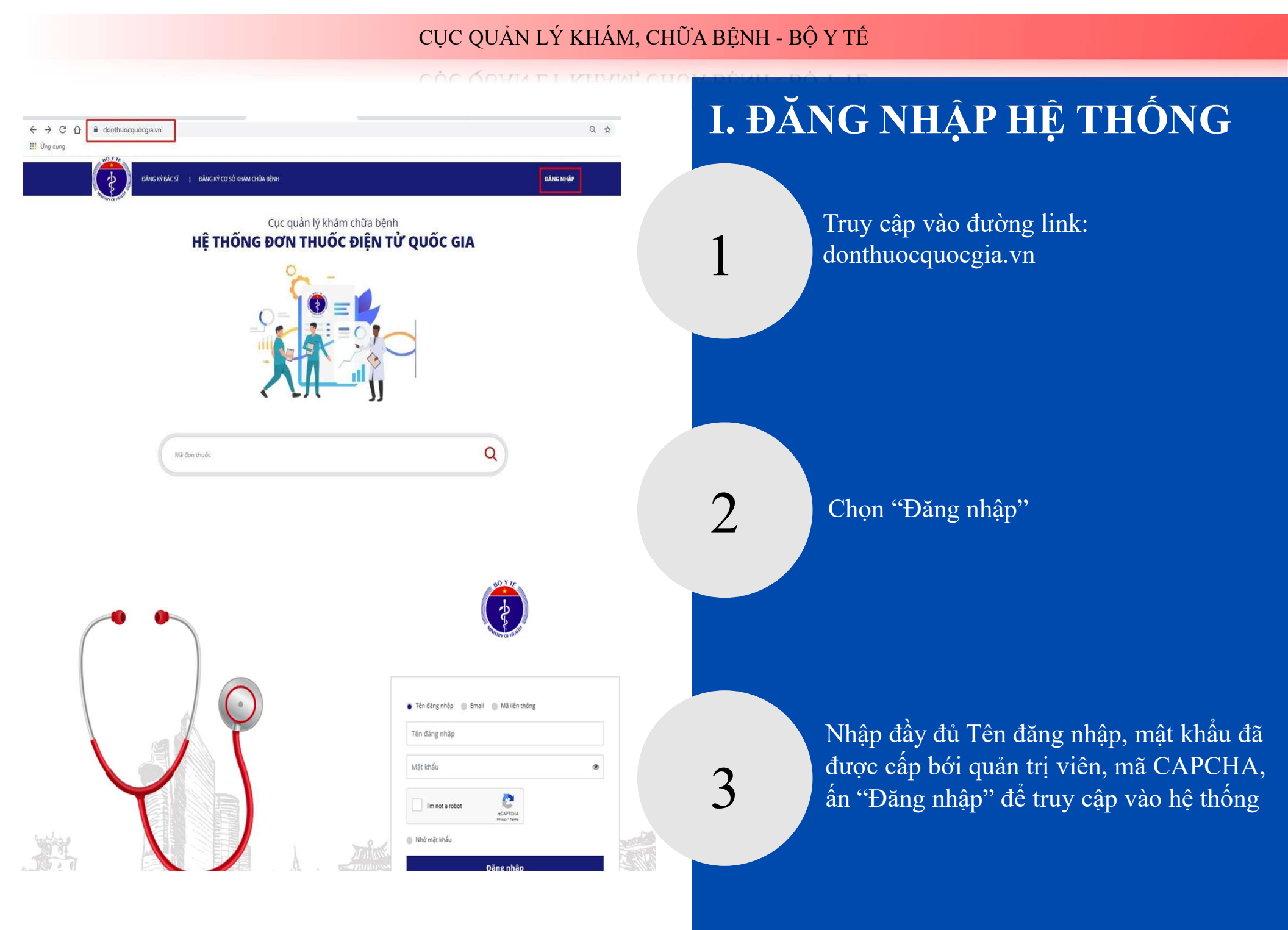

UC QUAN ET MAAN, CHUA BENN - BU T IE

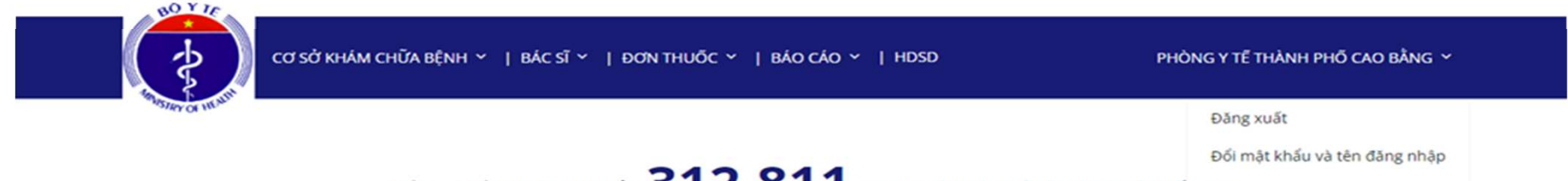

Đồng hồ đơn thuốc 312.811 Xem danh sách đơn thuố Thông tin thành viên

## QUẢN TRỊ TÀI KHOẢN

© 2019 Bộ Y Tế Việt Nam

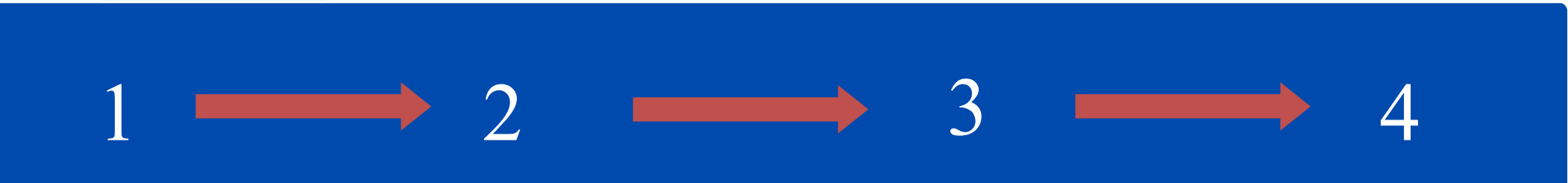

Nhấp vào tên tài khoản, tại góc trên bên phải màn hình. Chọn "Đổi mật khẩu và thông tin đăng nhập" Đổi tên đăng nhập (nếu muốn) Nhập mật khẩu hiện tại, mật khẩu mới mới, nhập lại mật khẩu mới tại mục "ĐỔI MẬT KHÂU"

Kích chọn vào nút "Gửi" để hoàn tất việc đổi mật khẩu.

#### UC QUAN LI MIAN, CHUA BENT - BU I IE

## II. QUẢN LÝ CƠ SỞ KHÁM CHỮA BỆNH

### 1. QUẢN LÝ MÃ LIÊN THÔNG

Bước 1: Đăng nhập thành công vào hệ thống

Bước 2: Chọn "Cơ sở khám chữa bệnh" tại mục "Danh sách cơ sở" ở giao diện chính của hệ thống.

✤ Tại đây, hiển thị toàn bộ hồ sơ cấp mã liên thông của các cơ sở

Hệ thống sẽ hiện thông báo trạng thái và số lượng cơ sở khám, chữa bệnh đã được phê duyệt, từ chối, ngừng liên thông, chờ duyệt, đang yêu cầu cập nhật, đã cập nhật.

Kiểm tra hồ sơ: để kiểm tra hồ sơ cấp mã liên thông của cơ sở, chọn "Xem" trong mục tùy chọn đối với những hồ sơ có trạng thái chưa duyệt.

| ANH                             | Danh sách cơ sở<br>Quản lý mã liên<br>Quản lý cơ sở liêi         | thông cơ sở<br>)<br>n thông       | HÔNG CƠ S         | SỞ KHÁ                           | ÁM CHỮA                                | BÊN         | н                     |                                                 |                                                |                         |
|---------------------------------|------------------------------------------------------------------|-----------------------------------|-------------------|----------------------------------|----------------------------------------|-------------|-----------------------|-------------------------------------------------|------------------------------------------------|-------------------------|
| PHƯỜ                            | ΫNG/ XÃ                                                          |                                   | ΗΊΝΗ ΤΗỨC ΤỔ CHỨC |                                  | MÃ BẢO HIỂM                            |             |                       | TÊN CƠ SỞ                                       |                                                |                         |
| Chọn P                          | Phường/ Xã                                                       | ÷                                 | Tăt cả            | ٠                                | Mã bảo hiểm                            |             |                       | Tên cơ sở                                       |                                                |                         |
| TRẠN                            | G THÁI                                                           |                                   |                   |                                  |                                        |             |                       |                                                 |                                                |                         |
| Tất c                           | cà                                                               | ~                                 |                   |                                  |                                        |             |                       |                                                 |                                                |                         |
|                                 |                                                                  |                                   |                   |                                  |                                        |             |                       |                                                 |                                                |                         |
| r sở khám (<br>Trạng<br>thái    | chữa bệnh: <b>75</b>                                             | Tên                               |                   | Mã bảo<br>hiểm                   | Mã Liên<br>thông                       | Mật<br>khẩu |                       | Email                                           | Bác sĩ                                         | Tù<br>chọ               |
| r sở khám<br>Trạng<br>thái      | chữa bệnh: <b>75</b><br>PHÒNG KHÁM DA LIỀU                       | Tên<br>Tuyết Anh                  |                   | Mã bảo<br>hiểm<br>04782          | Mã Liên<br>thông<br>0104782            | Mật<br>khẩu | phuctai1              | <b>Email</b><br>I st@gmail.com                  | <b>Bác sĩ</b><br>Xem danh<br>sách              | Tù<br>chọ<br>Xer        |
| r sở khám<br>Trạng<br>thái<br>• | chữa bệnh: <b>75</b><br>PHÔNG KHẨM DA LIỀU<br>PHÔNG KHẨM ĐA KHO/ | Tên<br>Tuyết Anh<br>A Hữu Nghị 10 | D3 CAO BẰNG       | Mã bảo<br>hiểm<br>04782<br>04780 | Mā Liên<br>thông<br>0104782<br>0104780 | Mật<br>khẩu | phuctai1<br>duongve1( | <b>Email</b><br>Ist@gmail.com<br>03cb@gmail.com | Bắc sĩ<br>Xem danh<br>sách<br>Xem danh<br>sách | Tù<br>chọ<br>Xer<br>Xer |

#### DANH SÁCH MÃ LIÊN THÔNG CƠ SỞ KHÁM CHỮA BỆNH

| PHƯỜNG/ XÃ      | ΗΊΝΗ ΤΗỨC ΤỔ CHỨC | MÃ BẢO HIỂM     | TÊN CƠ SỞ |  |
|-----------------|-------------------|-----------------|-----------|--|
| Chọn Phường/ Xã | <br>Tất cả        | <br>Mã bảo hiểm | Tên cơ sở |  |
| RẠNG THÁI       |                   |                 |           |  |
|                 |                   |                 |           |  |

CỤC QUẢN LÝ KHÁM, CHỮA BỆNH - BỘ Y TẾ

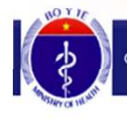

CƠ SỞ KHÁM CHỮA BỆNH Ý 🛛 BẮC SĨ Ý 🔰 ĐƠN THUỐC Ý 🛛 BẢO CẢO Ý 🗍 HDSD

PHÒNG Y TẾ THÀNH PHỐ CAO BẰNG 🌱

#### DANH SÁCH MÃ LIÊN THÔNG CƠ SỞ KHÁM CHỮA BỆNH

| PHƯỜNG/ XÃ      |     | HÌNH THỨC TỔ CHỨC |   | MÃ BẢO HIỂM | TÊN CƠ SỞ |  |
|-----------------|-----|-------------------|---|-------------|-----------|--|
| Chọn Phường/ Xã | ·•. | Tất cả            | * | Mã bảo hiểm | Tên cơ sở |  |
| TRẠNG THẢI      |     |                   |   |             |           |  |
| Tất cả          | ~   |                   |   |             |           |  |

Số cơ sở khám chữa bệnh: 75

| Trạng<br>thái | Tên                                      | Mã bảo<br>hiểm | Mã Liên<br>thông | Mật<br>khẩu | Email                  | Bác sĩ           | Tùy<br>chọn |
|---------------|------------------------------------------|----------------|------------------|-------------|------------------------|------------------|-------------|
| •             | PHÒNG KHÁM DA LIỄU TUYẾT ANH             | 04782          | 0104782          |             | phuctai1st@gmail.com   | Xem danh<br>sách | Xem         |
| •             | PHÒNG KHÁM ĐA KHOA HỮU NGHỊ 103 CAO BẰNG | 04780          | 0104780          |             | duongve103cb@gmail.com | Xem danh<br>sách | Xem         |

| CO SỞ KHẢM CHỮA BỘI | NH ×   BÁCSĨ ×   ĐƠN THUỐC ×   BÁO CÁO × | HDSD          | ΡΗΌΝΟΥ ΤΕ ΤΗΫΝΗ ΡΗΟ | CAO BẮNG Y |
|---------------------|------------------------------------------|---------------|---------------------|------------|
| DANH SÁCH MÃ        | LIÊN THÔNG CƠ SỞ H                       | (HÁM CHỮA BỆN | IH                  |            |
| PHƯỜNG/ XÃ          | HÌNH THỨC TỔ CHỨC                        | MÃ BẢO HIỂM   | TÊN CƠ SỬ           |            |

| PHƯỜNG/ XÃ      | HÌNH THỨC TỐ CHỨC | MÃ BẢO HIẾM | TÊ | N CƠ SỞ   |
|-----------------|-------------------|-------------|----|-----------|
| Chọn Phường/ Xã | Tất cả            | Mã bảo hiểm | 1  | îên cơ sở |
| FRANG THÁI      |                   |             |    |           |
| *11             |                   |             |    |           |

### 2. QUẢN LÝ MÃ LIÊN THÔNG CƠ SỞ

Bước 1: Đăng nhập thành công vào hệ thống

Bước 2: Chọn "Danh sách mã liên thông cơ sở" tại mục "Cơ sở khám chữa bệnh" của hệ thống.

Tại đây, hiển thị thông tin tên, mã bảo hiểm, mã liên thông, mật khẩu, email của cơ sở.

Tìm kiếm thông tin: Hệ thống hỗ trợ các trường lọc thông tin, giúp dễ dàng tìm kiếm thông tin của cơ sở, nhập các trường thông tin cần tìm: phường/ xã.

UUUAN LI MAAN, CHUA BENT - BUT IE

### 3. QUẢN LÝ CƠ SỞ GỬI ĐƠN

Thực hiện kiểm tra việc kết nối liên thông đơn thuốc của các cơ sở, có bộ lọc trạng thái ký đơn để kiểm tra.

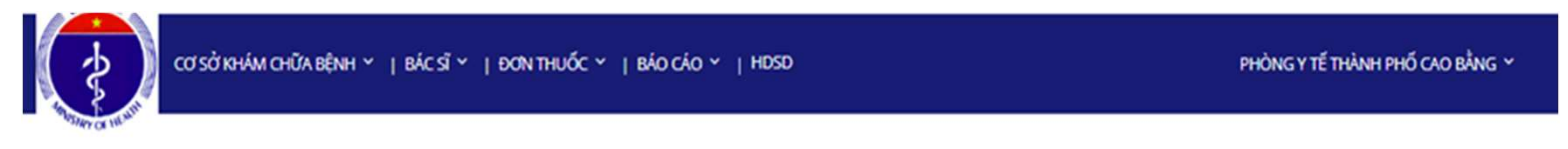

### DANH SÁCH MÃ LIÊN THÔNG CƠ SỞ KHÁM CHỮA BỆNH

| PHƯỜ          | ÍNG/ XÃ                        | HÌNH THỨC TỔ CHỨC |                | MÃ BẢO HIỂM      |             | TÊN CƠ SỞ              |                  |             |
|---------------|--------------------------------|-------------------|----------------|------------------|-------------|------------------------|------------------|-------------|
| Chọn I        | Phường/ Xã 👻                   | Tất cả            |                | Mã bảo hiểm      |             | Tên cơ sở              |                  |             |
| TRAN          | G THÁI                         |                   |                |                  |             |                        |                  |             |
| Tất c         | cå 🗸 🗸 🗸                       |                   |                |                  |             |                        |                  |             |
| Tất c<br>Chư  | cả<br>a ký đơn                 |                   |                |                  |             |                        |                  |             |
| Đã k          | ý đơn                          |                   |                |                  |             |                        |                  |             |
| Số cơ sở khám | chữa bệnh: <b>75</b>           |                   |                |                  |             |                        |                  |             |
| Trạng<br>thái | Tên                            |                   | Mã bảo<br>hiểm | Mã Liên<br>thông | Mật<br>khẩu | Email                  | Bác sĩ           | Tùy<br>chọn |
| •             | PHÒNG KHÁM DA LIỄU TUYẾT ANH   |                   | 04782          | 0104782          |             | phuctai1st@gmail.com   | Xem danh<br>sách | Xem         |
|               | PHÒNG KHẨM ĐA KHOA HỮU NGHỊ 10 | 13 CAO BẦNG       | 04780          | 0104780          |             | duongve103cb@gmail.com | Xem danh<br>sách | Xem         |
| •             | Phòng khám chuyên khoa Nhi     |                   | 04779          | 0104779          |             | bshanhcb1@gmail.com    | Xem danh         | Xem         |

CUC QUAIN LT MITANI, CHUA BEINT - BUT TE

## III. QUẢN LÝ BÁC SĨ

### 1. QUẢN LÝ MÃ LIÊN THÔNG

Bước 1: "Đăng nhập" thành công vào hệ thống

Bước 2: Chọn "Danh sách bác sĩ" tại mục "Bác sĩ" ở giao diện chính của hệ thống.

Tại đây, hiển thị toàn bộ hồ sơ cấp mã liên thông của các bác sĩ. Hệ thống sẽ hiện thông báo số lượng bác sĩ chưa được phê duyệt hồ sơ.

Tìm kiếm thông tin: Hệ thống hỗ trợ các trường lọc thông tin, giúp dễ dàng tìm kiếm thông tin của cơ sở, nhập các trường thông tin cần tìm: phường/ xã, số chứng thực hay trạng thái chưa duyệt/ đã duyệt và theo thời gian

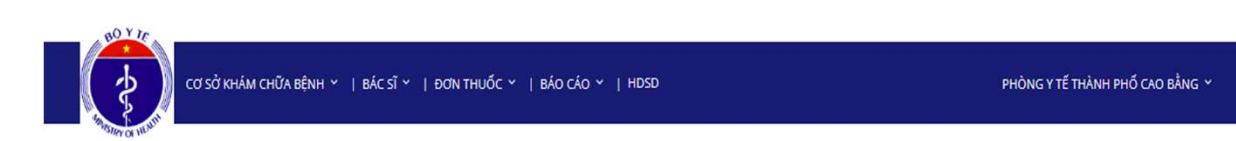

#### DANH SÁCH BÁC SĨ

| т                            | lất cả                     | Đã duyệt   | Từ chối                                                                | Ngưng liên t  | thông (              | Chờ duyệt              | Yêu cầu cập nhật                                   | Đã cập nhật |
|------------------------------|----------------------------|------------|------------------------------------------------------------------------|---------------|----------------------|------------------------|----------------------------------------------------|-------------|
| LỌC<br>Địa c<br>SÕ C<br>Số t | THEO<br>thể bắc sĩ<br>CCHN |            | PHƯỜNG/ XÃ<br>Chon Phường/ Xã<br>TÊN CƠ SỞ<br>Cơ sở làm việc toàn thời | y<br>gian     | TỪ NGÀY<br>Chọn ngày | 10                     | ĐẾN NGÀY<br>Chọn ngày                              | đ           |
| Số hồ sơ: 318<br>Trạng       | Tân                        | SDT        | Email                                                                  | Số COMM       | Mỹ liện thông        |                        | Bon vi làm việc                                    | Tùy         |
| •                            | Hoàng Thị Bích<br>Diệu     | 0898598810 | hoangdieunx@gmail.com                                                  | 003340CB-CCHN | 01003340CB-CCHN      | PHÒNG KHẨM ĐA KH<br>TY | DA 108 CAO BẰNG HÀ NỘI THUỘC<br>CỔ PHẦN Y DƯỢC 108 | CÔNG xem    |
| •                            | NÔNG THỊ HÀ                | 0858108053 | nongha95@gmail.com                                                     | 003373CB-CCHN | 01003373CB-CCHN      | BÊNH VIỆN              | ĐA KHOA HẢ NỘI - CAO BẰNG                          | xem         |
|                              | HÀ THI CHẨM                | 0334779067 | ngocyeuanh196@gmail.com                                                | 003371CR-CCHN | 01003371CB-CCHN      | RÊNH VIÊN              | ĐA KHOA HÀ NÔI - CAO BẰNG                          | xem         |

UU QUAN LI MIANI, CHUA BEINH - BU T IE

#### Đăng nhập thành công vào hệ thống

Chọn "Danh sách mã liên thông bác sĩ" tại mục "Bác sĩ" của hệ thống.

Tại đây, hiển thị thông tin mã liên thông, Mật khẩu, đơn vị làm việc và trạng thái đã ký đơn hay chưa ký đơn. Từ đó theo dõi được việc chấp hành kê đơn thuốc điện tử của bác sĩ.

Tìm kiếm thông tin: Hệ thống hỗ trợ các trường lọc thông tin, giúp dễ dàng tìm kiếm thông tin của bác sĩ, nhập các trường thông tin cần tìm: phường/ xã.

### 2. QUẢN LÝ MÃ LIÊN THÔNG BÁC SĨ

#### DANH SÁCH BÁC SĨ

|                                     | Tất cả                             | Đã duyệt                 | Từ chối                               | Ngưng liên t                    | thông C                          | îhở duyệt                | Yêu cầu cập nhật                                                                      | Đã cập ni |
|-------------------------------------|------------------------------------|--------------------------|---------------------------------------|---------------------------------|----------------------------------|--------------------------|---------------------------------------------------------------------------------------|-----------|
| LQC                                 | THEO                               |                          | PHƯỜNG/ XÃ                            | T                               | ſŮ NGÀY                          |                          | ĐẾN NGÀY                                                                              |           |
| Địa                                 | chỉ bắc sĩ                         | *                        | Chọn Phường/ Xã                       |                                 | Chọn ngày                        | 1                        | Chọn ngày                                                                             |           |
| SÕ                                  | CCHN                               |                          | TÊN CƠ SỞ                             |                                 |                                  |                          |                                                                                       |           |
| Số                                  | CCHN                               |                          | Cơ sở làm việc toàn thời              | gian                            |                                  |                          |                                                                                       |           |
|                                     |                                    |                          |                                       |                                 |                                  |                          |                                                                                       |           |
|                                     |                                    |                          |                                       |                                 |                                  |                          |                                                                                       |           |
| Số hồ sơ: <b>31</b> :               | 8                                  |                          |                                       |                                 |                                  |                          |                                                                                       |           |
| Số hồ sơ: 31:<br>Trạng<br>thái      | 8<br>Tên                           | SDT                      | Email                                 | Số CCHN                         | Mã liên thông                    |                          | Đơn vị làm việc                                                                       |           |
| Số hồ sơ: 31:<br>Trạng<br>thải<br>• | 8<br>Tên<br>Hoàng Thị Bích<br>Diệu | <b>SDT</b><br>0898598810 | <b>Email</b><br>hoangdieurx@gmail.com | <b>Số CCHN</b><br>003340CB-CCHN | Mã liên thông<br>01003340CB-CCHN | PHÒNG KHẨM ĐA KH<br>TY ( | <b>Đơn vị làm việc</b><br>Dạ 108 CAO B <sup>ầ</sup> NG HÀ NỘI T<br>Cổ PHẦN Y DƯỢC 108 | HUỘC CÔNG |

UUC QUAN LI MIANI, UNUA BENTI - BU I IE

PHÒNG Y TẾ THÀNH PHỔ CAO BẰNG 🗸

### 3. QUẢN LÝ ĐƠN THUỐC ĐIỆN TỬ

CƠ SỞ KHÁM CHỮA BỆNH 🗸 | BÁC SĨ 🗸 | ĐƠN THUỐC 🗸 | BÁO CÁO 🤟 | HDSD

#### DANH SÁCH ĐƠN THUỐC

|         | PHƯỜNG/ XÃ                      | CƠ SỞ KCB          | BÁC            | SĨ              | TỪ N      | IGÀY      |               |
|---------|---------------------------------|--------------------|----------------|-----------------|-----------|-----------|---------------|
|         | Chọn Phường/ Xã 🔹               | Chọn Cơ sở KCB     | • Chọ          | n Bác Sĩ        | - Cho     | ọn ngày   | 6             |
|         | ĐẾN NGÀY                        | HÌNH THỨC ĐIỀU TRỊ | MÃ             | ĐƠN THUỐC       | BIÊT      | DƯỢC      |               |
|         | Chọn ngày                       | Tất cả             | ~              |                 | Biệ       | t dược    |               |
|         | TÊN THUỐC                       |                    |                |                 |           |           |               |
|         | Tên Thuốc                       |                    |                |                 |           |           |               |
|         | XUẤT BÁO CÁO 200 ĐƠN MỚI NHẤT:  |                    |                |                 |           |           |               |
|         | Xuất CSV                        | Xuất Excel         |                |                 |           |           |               |
|         |                                 | -                  |                |                 |           |           |               |
| Tổng số | đơn thuốc: 217.420              |                    |                |                 |           |           |               |
|         | Cơ sở KCB                       |                    | Mã đơn thuốc   | Tên bác sĩ      | Tên       | bệnh nhân | Chi tiết      |
|         | Phòng khám Đa khoa Hồng Đức     |                    | 04022PKKSLT6-c | ĐOÀN NGỌC QUẾ   | BÙI DUY T | HÀNH      | Xem đơn thuốc |
|         | BỆNH VIỆN ĐA KHOA TỈNH CAO BẢNG |                    | 04014a615901-c | Lương Đại Nghĩa | NGÂN THỊ  | HOÁN      | Xem đơn thuốc |

Bước 1: Đăng nhập thành công vào hệ thống

Bước 2: Chọn "Danh sách tại mục "Đơn thuốc" ở giao diện chính của hệ thống.

Chọn "Xem đơn thuốc" tại mục chi tiết để theo dõi được thông tin đơn thuốc đã được kê: Tên đơn vị, mã số đơn thuốc, thông tin người bệnh, bác sĩ kê đơn,...

UC UUAN LI MAAN, CHUA BENH - BU I IL

### IN ĐƠN THUỐC

#### Để in đơn thuốc, chọn "In đơn"

Trường hợp, đơn thuốc đã bán, trên đơn thuốc sẽ hiện thông tin số lượng đã bán, đơn thuốc sau khi được bán thành công sẽ được đánh dấu tránh trường hợp bán trùng lặp. Đồng thời, <u>theo Thông tư 52/2017/TT-BYT</u> ban hành ngày 29/12/2017 "Đơn thuốc có giá trị tối đa 05 ngày, kể từ ngày kê đơn thuốc". Trên đơn thuốc cũng sẽ hiện thông báo nếu đơn thuốc đã quá hạn, đảm bảo việc quay lại khám theo định kỳ của người bệnh.

|                                                                                                    | 12 - Phương Höng Sơn - Thành phố Vinh - Tính I                                                                                                    | Nghé An                                   |                    |                       |                |                                                                            |                                                                          |
|----------------------------------------------------------------------------------------------------|----------------------------------------------------------------------------------------------------|-------------------------------------------|--------------------|-----------------------|----------------|----------------------------------------------------------------------------|--------------------------------------------------------------------------|
|                                                                                                    |                                                                                                    | ĐƠN                                       | I THU              | ŐC                    |                |                                                                            |                                                                          |
| TRA DÀO BÙI NG                                                                                                    | 0C HÅ Ngby sink_ 17/04/2                                                                                                    | 016                                       | Cân nă             | °F                    |                | Gill trin, ND                                                              |                                                                          |
|                                                                                                    |                                                                                                    |                                           | 111.6-             |                       | _              |                                                                            | _                                                                        |
| 2.50 BHITCHED COL                                                                                                    | CARACICO (PEL 03)                                                                                                    |                                           | M3 C/              | n dann y tr           |                |                                                                            |                                                                          |
| a định danh còng dân;                                                                                                    |                                                                                                    |                                           | Dia chi            | adn hộ •. Xà H        | lung Lóc, Thàn | h phố Vinh, Tinh Nghệ An                                                   |                                                                          |
| năn doán:                                                                                                    |                                                                                                    |                                           |                    |                       |                |                                                                            |                                                                          |
| H00.0                                                                                                    |                                                                                                    | chan boan                                 | m mbr              |                       |                | MP Los                                                                     | s mi duñi                                                                |
|                                                                                                    |                                                                                                    |                                           |                    |                       |                |                                                                            |                                                                          |
| M3 thuốc                                                                                                    | Haat chât<br>Leveforaen                                                                                                    | Tên thuốc<br>Cravit 1.5%                  | evt<br>La          | \$L<br>1.000          | MP             | Cách dùng<br>11 Đhỉ ngày / Mỗi lần nhỏ 1 gia                               | Øð bán                                                                   |
| Mā thuốc<br>CRAT22201                                                                                                    | Hoạt chất<br>Levofoxon                                                                                                    | Tên thuốc<br>Cravit 1,5%                  | evt<br>Lo          | <b>SL</b>             | 14P            | <b>Cách dùng</b><br>3 lăn/ ngày / Mỗi lần nhỏ 1 giợ                        | Rơ bản                                                                   |
| M3 thuốc<br>CRAT22201<br>TOBT22201                                                                                                    | Hoat chat<br>Leveloucon<br>Decanettason-Tabranyon                                                                                                    | Tên thuốc<br>Crawt 1.5%<br>Tobradex       | evt<br>Lo<br>Tube  | \$4<br>1.000<br>1.000 | MP.            | Cách dùng<br>1 lần / ngày / Mắi lần nhỏ 1 giớ<br>MP 2 lần (ngày thưa, thi) | 60 bàn                                                                   |
| M3 thuốc<br>(84722201<br>108722201<br>84 đặn:                                                                                             | Hogt ch3t<br>Lexificiation<br>Dexamethation+Tobramycin                                                                                                    | Tên thuốc<br>Cravit 1.5%<br>Tubradex      | evt<br>Lo<br>Tube  | \$4<br>1.000<br>1.000 | 10             | Cách dùng<br>3 Bhi ngày / Mối làn nhỏ 1 gia<br>MP 2 làn ngày (truo, tối)   | Baban<br>c                                                               |
| Ma thuếc<br>CRAT22201<br>TOUT22201<br>20 đận:                                                                                             | Hoạt chất<br>Leushoucon<br>Docamentasco+Tobramycon                                                                                                    | Tên thuốc<br>Cravit 1.5%<br>Trabradex     | Evit<br>Lo<br>Tube | \$4<br>1.000<br>1.000 | LP.            | Cách dùng<br>3 Bini ngày / Mà làn nhỏ 3 gọr<br>MP 2 làn ngày (trưa, tối)   | E3 bản                                                                   |
| M3 thuếc<br>(RA122201<br>TO@T22201<br>29 đần:                                                                                             | Hogt ch3t<br>Lexificiation<br>Dexamethasion=Tobramycin                                                                                                    | Tên thuộc<br>Gravit 1,5%<br>Trabradex     | evt<br>Lo<br>Tube  | 54<br>1.000<br>1.000  | 1.07           | Cách dùng<br>1 Bhri ngày / Mỗi Bh rhỗi 1 gia<br>MP 2 Bhringby (trưa, tối)  | Ea Lán                                                                   |
| Ma thuếc<br>CRAT22201<br>TOIRT22201<br>để đặn:                                                                                            | Hogt chit<br>Lexifician<br>Dexamethasion-Tebramyon                                                                                                    | Tén thuốc<br>Cravet 1,5%<br>Trabizative   | evt<br>Lo<br>Tube  | \$4<br>1.000<br>1.000 | 10             | Cách dùng<br>3 Bhí ngày / Mối Bh nhó 1 gia<br>MP 2 làn ngày anus, tối      | E Baban                                                                  |
| Ma thuếc<br>CRAT22281<br>TORT22281<br>đề đần:<br>51 tối khôm sau                                                                          | Hoạt chặt<br>Leurifoxann<br>Dexametharan-Tekramyon                                                                                                    | Tén thuốc<br>Cravit 1,5%<br>Tobradox      | evt<br>Lo<br>Tube  | \$4<br>1.000<br>1.000 | 1.07           | Cách dùng<br>1 Bhri nghy / Môi Bh nhó 1 gia<br>MP 2 làn nghy grua, tối     | Ed bán<br>r<br>1.556 spily 30/06/2022<br>Bác st. Phạm Thị Văn            |
| Ma thuốc<br>CRAT22201<br>TO#T22201<br>để đản:<br>ch tải khẩm sau<br>đm bài kin màng theo-                                                 | Hoặt chất<br>Levinfloxann<br>Dexamethason-Tebramyon                                                                                                    | Tên thuốc<br>Cravit 1,5%<br>Tobradex      | Evr<br>Lo<br>Tube  | 54<br>1.000<br>1.000  | 5.00           | Cách dùng<br>1 Bhí ngày / Mối Bh nhỏ 1 giớ<br>MP 2 làn ngày (mưa, trố)     | Ea băn<br>c<br>III.36 Npty J0/96/2022<br>Băc st. Pham Thị Văn            |
| Mit shufe   CRAT22201   CRAT22201   CRAT22201   Bit diant   Bit shufen sou                                                                | Hoạt chất<br>Lexifoxann<br>Dexamethason-Tistramyon<br>Persamethason-Tistramyon<br>ngây hoặc lên có biểu hiện bất thương<br>đơn này.<br>Đất này lào thể đơn khảm chấa bôm: <u>Đất t</u> | Ten thuốc<br>Cravet 1.5%<br>Trabradee     | evt<br>Lo<br>Tube  | \$L<br>1.000<br>1.000 | 10             | Cach dùng<br>3 Bhri ngby / Môi Bh nhó 1 giu<br>MP 2 làn ngby anus, tối     | E Baban<br>T T T T T T T T T T T T T T T T T T T                         |
| M3 thuếc<br>CRAT22201<br>CRAT22201<br>CRAT22201<br>20 đặn<br>CRAT22201<br>N tải khẩm Sau<br>đm Sa xin mang theo-<br>n bố hoặc mẹ nữa tril | Hoạt chất<br>Lexifoxann<br>Dexamethason-Tebramyon<br>Dexamethason-Tebramyon<br>ngây hoặc lên có biếu hiện bất thường<br>đơn này:<br>ngâr hoặc lên có biếu hiện bất thường<br>đơn này:  | Tenshuśc<br>Cowe 1.5%<br>Tobradek<br>Hożw | evt<br>Lo<br>Tube  | 5L<br>1.000           |                | Cach dùng<br>1 Bhri ngby / Môi Bh nhó 1 giu<br>MP 2 làn ngby (mua, tối)    | E Baban<br>t<br>t<br>t<br>t<br>t<br>t<br>t<br>t<br>t<br>t<br>t<br>t<br>t |

© 2019 Bộ Y Tế Việt Nat

UC QUAN LI MHANI, CHUA BEINH - BU I IL

### IV. BÁO CÁO

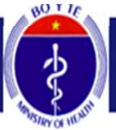

CƠ SỞ KHÁM CHỮA BỆNH Ý | BÁC SĨ Ý | ĐƠN THUỐC Ý | BÁO CÁO Ý | HDSD PHÒNG Y TẾ THÀNH PHỐ CAO BẰNG Ý

Tổng hợp

Bước 1: Đăng nhập thành công vào hệ thống

Bước 2: Chọn "Tổng hợp" tại mục "Báo cáo" ở giao diện chính của hệ thống.

| с о ѕ о кн                       | IÁM CHỮA BỆNH 🌱       | PHÒNG Y TẾ TI             | HÀNH PHỐ CAO BẰNG              |                                     |                        |                                 |
|----------------------------------|-----------------------|---------------------------|--------------------------------|-------------------------------------|------------------------|---------------------------------|
| STRATON IN SUIT                  |                       | Tống                      | hợp                            |                                     |                        |                                 |
|                                  |                       |                           |                                |                                     |                        | Xuất báo c                      |
| PHÒNG Y TẾ THÀNH<br>PHỐ CAO BẰNG | SỐ CSKCB ĐÃ<br>CẤP MÃ | SỐ CSKCB ĐÃ<br>LIÊN THÔNG | SỐ CSKCB ĐANG<br>CHỜ PHÊ DUYỆT | SỐ ĐƠN THUỐC ĐÃ GỬI<br>LÊN HỆ THỐNG | SỐ BÁC SĨ ĐÃ<br>CẤP MÃ | SỐ BÁC SĨ ĐANG<br>CHỜ PHÊ DUYỆT |
| Tống cộng                        | 75                    | 54                        | 10                             | 312.817                             | 198                    | 25                              |

Đồng hồ đơn thuốc **312.823** Xem danh sách đơn thuốc

© 2019 Bộ Y Tế Việt Nam

Tại đây, hiển thị đầy đủ các thông tin được thống kê chung trên địa bàn quản lý.

© 2019 Bộ Y Tẽ Việt Nam

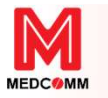

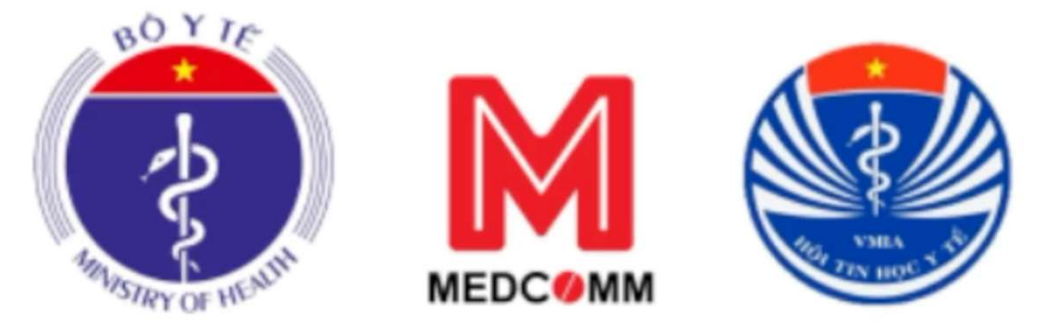

### HƯỚNG DĂN QUẢN TRỊ HỆ THÓNG THÔNG TIN QUỐC GIA VỀ QUẢN LÝ KÊ ĐƠN THUỐC VÀ BÁN THUỐC THEO ĐƠN (DÀNH CHO CÁN BỘ QUẢN LÝ CẤP HUYỆN)

HỘI TIN HỌC Y TẾ VIỆT NAM & CÔNG TY CÓ PHÀN MẠNG Y TẾ CỘNG ĐÔNG - MEDCOMM

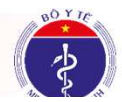

CỤC QUẢN LÝ KHÁM, CHỮA BỆNH - BỘ Y TẾ

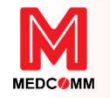

# Đầu mối liên hệ hỗ trợ liên thông hệ thống đơn thuốc quốc gia & triển khai gửi đơn thuốc bằng hình thức điện tử - Hotline 19008960

Bà Đặng Thị Thêm - SDT: 0908028591 – Email: them.dang@medcomm.vn

Facebook: <u>https://www.facebook.com/mangytecongdong</u>

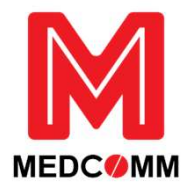

Youtube: <u>https://www.youtube.com/@medcomm</u>

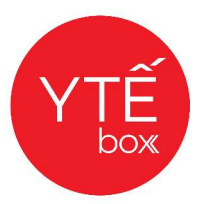

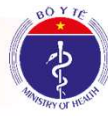